## ivari

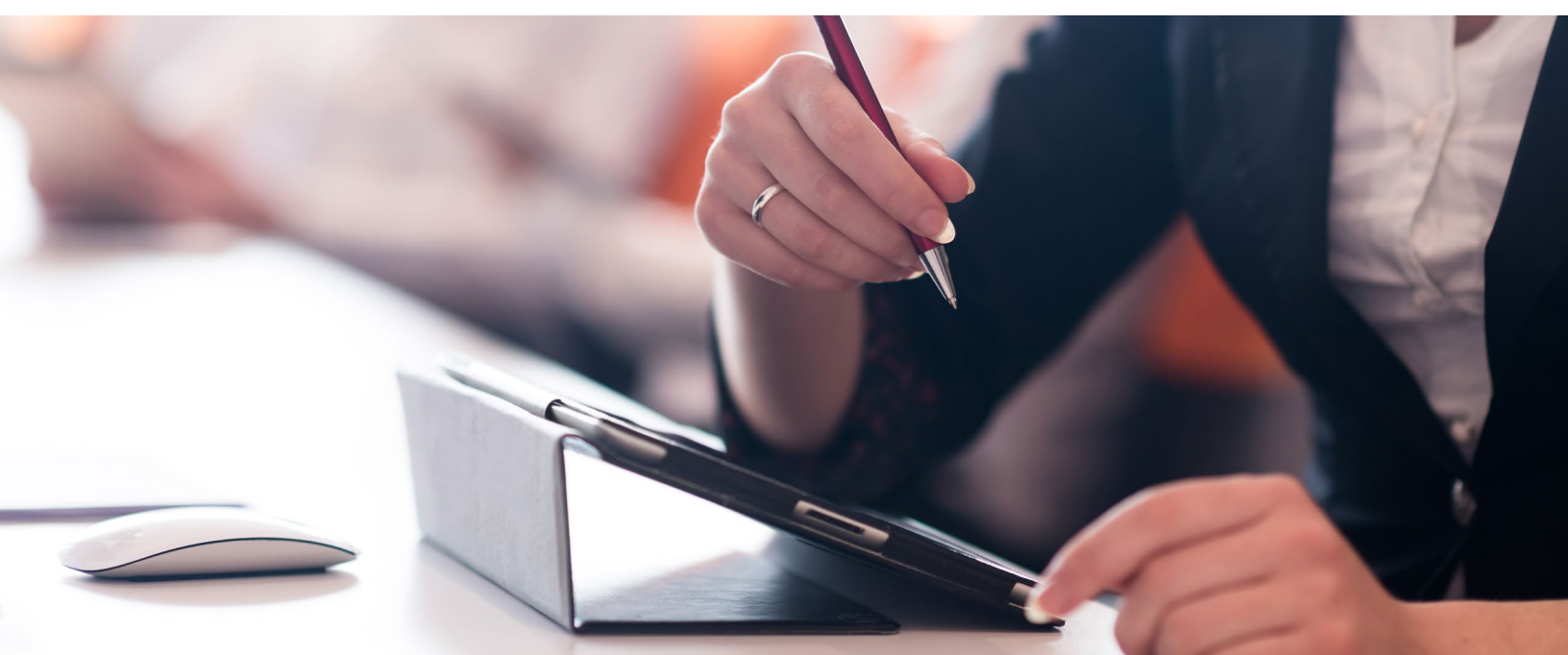

## Signing of payor agreement

This job aid will help you guide your clients through the signing process as the payor. Once you have released the contract to your clients, they will receive an email from *ivari* (<u>ePolicies@ivari.ca</u>). (Note: Please do not share this job aid with your clients.)

If the owner and payor are the same, skip this job aid and continue on to "Client review and signing of policy contract – Owner".

| Upon receipt of the email from <i>ivari</i> , the client must click the link to proceed to the security confirmation process. | From: ivrai ePolicies <u>«Policies@ivari ca»</u><br>Date: Sat, Jun 20, 2020 at 10:29 PM<br>Subject: You're the payor for an insurance policy/Vous êtes le payeur d'une police d'assurance. |
|----------------------------------------------------------------------------------------------------|----------------------------------------------------------------------------------------------------|
|                                                                                                    | Hello Policy Payor,<br>MISSIE DEFERRAL is applying for an insurance policy with <i>ivari</i> and indicated that you will be the payor for this policy.                                     |
|                                                                                                    | To complete the authorization form, please click the time, you will be guided through the required sections.     If you have any questions, please contact MISSIE beneficial.              |
|                                                                                                    | Thank you,<br>The <i>ivan</i> team                                                                                                    |
|                                                                                                    | This email was sent to the monitored is an activity notification. This is an automated message and direct replies to this address are not monitored.                                       |
|                                                                                                    | Terms of Use   Privacy Policy   Contact Us<br>505-5000 Yonge SL, Torronfor, MORTV 730, Canada                                                                                              |
|                                                                                                    | Copyright to 2020, Ivani. All rights reserved.                                                                                                    |
|                                                                                                    |                                                                                                    |

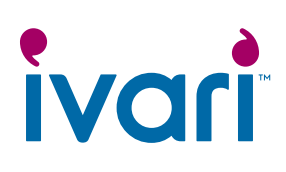

| A new webpage will open.<br>The payor must click the<br><i>"TEXT ME AT"</i> link to receive<br>a security code.<br>The payor should be near the<br>device receiving the security<br>code as the code will only be<br>available for 6 minutes.                                                                                                    | Send Code         For your security, you will receive a one-time passcode which will be valid for 6 minutes. Select the link below to receive the code.         TEXT ME AT ••••••1754         Questions? Call 1-800-646-1481 (Mon to Fri, 8:00 a.m 6:00 p.m. ET)         Terms of Use   Privacy Policy         Copyright © 2020, <i>ivari</i> . All rights reserved.                                                                                                    |
|----------------------------------------------------------------------------------------------------|----------------------------------------------------------------------------------------------------|
| A new screen will appear.<br>The payor must enter the<br>code from the text and click<br><b>SUBMIT</b> .<br>If they make a mistake, they<br>can click <b>Start again</b> to receive<br>a new code.<br>Note: The payor has a<br>maximum of 5 tries to enter<br>the passcode correctly. After<br>that, they must wait 5 minutes<br>before they can request a<br>new code. | Verify code         Enter your verification code         Verification code has been sent to your phone         Start again         SUBMIT         Questions? Call 1-800-646-1481 (Mon to Fri, 8.00 a.m 6.00 p.m. ET)         Terms of Use   Privacy Policy         Copyright © 2020, <i>ivari</i> . All rights reserved.                                                                                                    |
| The payor will then be taken to<br>the <b>Form(s) for reviewing and</b><br><b>signing</b> page.<br>They should click on the<br><i>Complete and Sign form</i> link<br>under the <b>Pre-Authorized</b><br><b>Debit Form</b> section.                                                                                                    | Form(s) for review and signing         Client information         Owner name:       Policy #:         • Pre-Authorized Debit Form.         When completing the required document(s), you will be guided to where you need to add information and sign.         • Complete and Sign form         • Complete and Sign form         Ourstions? Call 1-800-646-1481 (Mon to Fri, 8:00 a.m 6:00 p.m. ET)         Terms of Use [ Privacy Policy         Copyright © 2020, Ivari All rights reserved. |
| At the top of the page, a<br>message bar will appear.<br>The payor should check<br>the box beside <i>"I agree to</i><br>use electronic records and<br>signatures" and then click<br><b>CONTINUE</b> .                                                                                                    | Please Review & Act on These Documents                                                                                                    |

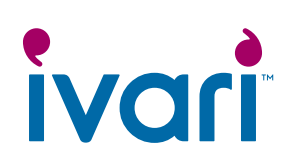

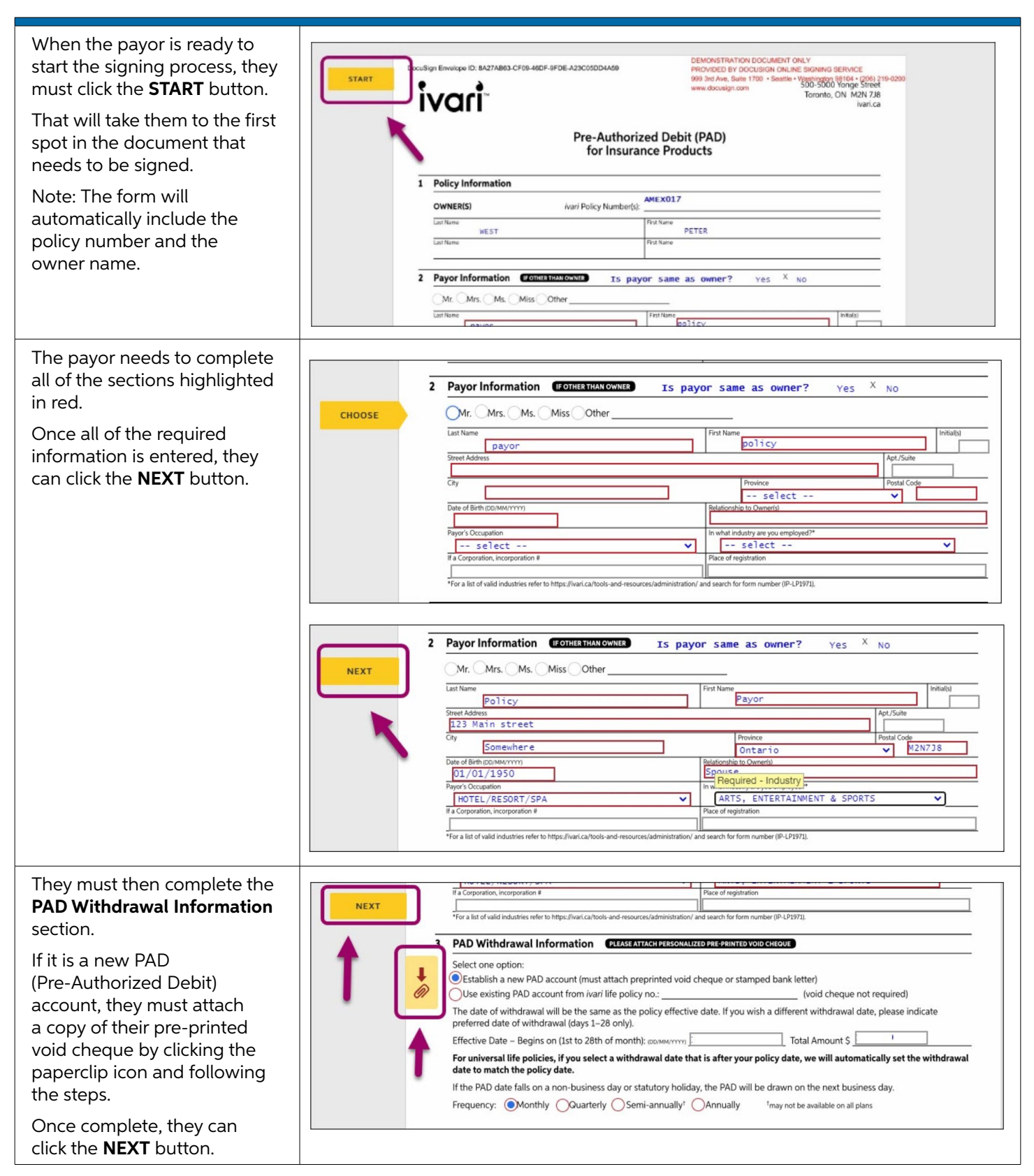

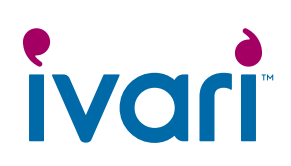

| The payor must click on the <b>Sign</b> button to start the signing process as the payor.                                                                                                    | Signature of Owner     Signature of Owner     Date:     IDD/MM/YYYY)     Date:     IDD/MM/YYYY)     Date:     IDD/MM/YYYY)     Date:     IDD/MM/YYYY)     Date:     IDD/MM/YYYY)     Date:     IDD/MM/YYYY)     Date:     IDD/MM/YYYY)     Date:     IDD/MM/YYYY)     Date:   IDD/MM/YYYY)     Date:     IDD/MM/YYYY)     Date:     IDD/MM/YYYY)     Date:     IDD/MM/YYYY)     IDD/MM/YYYY)                                                                                                    |
|----------------------------------------------------------------------------------------------------|----------------------------------------------------------------------------------------------------|
| Using their mouse, stylus or<br>finger, the payor must draw<br>their signature in the box.<br>The signature must be inside<br>the box and must meet a<br>minimum length requirement<br>to be accepted by the system.<br>Once satisfied, they should<br>click <b>ADOPT AND SIGN</b> . | Adopt Your Signature         DRAW         DRAW YOUR SIGNATURE         Clear         Job Space         I agree that this signature or initial usate the electronic representation of my signature or initial for all purposes when I (or my agent) use them on documents, including legally binding control yout the same as a pen-and-paper signature or initial.         ADOPT AND SIGN       CANCEL                                                                                                    |
| Once the signature has been<br>applied, a message will appear<br>at the top of the screen<br>indicating that the process is<br>complete. The client should<br>click <b>FINISH</b> .                                                                                                  | Select the sign field to create and add your signature.       Image: Image: Image |
| A confirmation page will<br>appear. The client can now<br>close this webpage.                                                                                                    | Thank you for signing the forms         • You can logout now.         Thank you,         ivari         Questions? Call 1-800-646-1481 (Mon to Fri, 8:00 a.m 6:00 p.m. ET)         Terms of Use   Privacy Policy         Copyright © 2020, ivari All rights reserved.                                                                                                    |

## For advisor use only

™ ivari and the ivari logos are trademarks of ivari Holdings ULC. ivari is licensed to use such marks.

IV2051 6/20